# 雑誌を探す

### 1.OPAC で探す

(検索手順)

#### ① OPAC 画面を表示する

図書館 OPAC

図書館 HP < https://www.kusa.ac.jp/lib/ >にアクセスする。

「蔵書検索(OPAC)」で「本学所蔵システム OPAC はこちら」をクリックする。

| 网表的                                                  |           |
|------------------------------------------------------|-----------|
| 凶書館                                                  | 20書館      |
|                                                      | ーご利用案内    |
| 咸書                                                   | 一館内配置図    |
| 当館で所蔵している、図書、雑誌、視聴覚の検索が行えます。また、関連大学である岡山理科大学・千葉科学大学の | ラーニングコモン  |
| OFAG のジンジンもあります。<br>本学蔵書検索システムOPACはこちら回              | - 各種申請書   |
| キーワードを入力してOPACで検索する 検察                               | - 寄贈をお考えの |
|                                                      | 一和雑誌一覧    |

#### ② 検索ボックスで探す

探したい雑誌名、ISSN、キーワードを入力

|      | り 同山珪科人子OPAC 干菜科子人子OPAC 电子音相 |
|------|------------------------------|
| 連常検索 | Q カテゴリ検索 詳細検索                |

### ③ 検索結果から、資料種別をさらに「雑誌」で絞り込む

「雑誌」のチェックボックスに
レ
し、「絞り込む」ボタンを押下

| 建築                    |                    |                         | Q カテゴリ検索 詳細検索                                   | ブックマーイ                                  | ク ログイン English ヘルプ 🛛 ゲストさん<br>マイライブラリ            |
|-----------------------|--------------------|-------------------------|-------------------------------------------------|-----------------------------------------|--------------------------------------------------|
| 本学所蔵(757) 他大学         | <b>学所蔵(</b> 41463) |                         |                                                 |                                         |                                                  |
| トップ画面 > 一覧画面          |                    |                         |                                                 |                                         |                                                  |
| 絞り込み                  |                    | 通常検索                    | 全757件 1~10                                      |                                         | 並び順お薦め順                                          |
| 資料種別                  | 全解除                |                         |                                                 | 選                                       | 記書 (1) 文献管理 (1) 文献管理                             |
| 図書                    | 719 🖸              |                         | 47 732.627                                      | 11 . 1                                  |                                                  |
| 雑誌                    | 3 💟                |                         | 新加速業<br>編集団体名・ 新建筑社 [編]                         | 開かり                                     | ご 齐の 建業 家 許 制 凶 話 : 占 れ か ら                      |
| 雑誌巻号                  | 31 🖸               |                         | 編集回译石·新建築社[編]<br>出版:新建築社                        | (二) (二) (二) (二) (二) (二) (二) (二) (二) (二) | 境代はて <u>建業</u> 家でたとる石 <u>建業</u> の<br>全歴中         |
| 視聴見                   | 4 🖂                | _                       | ISSN: 13425447                                  |                                         | - 100×100×100×100×100×100×100×100×100×100        |
| 电テノック                 | 0                  | 雑誌                      | 所蔵: 1995-2020 継続中 図書館雑誌 520.5/Sh                | Car Linian Cille.                       | 出版: エクスナレッジ 2018/5                               |
| 070767                |                    |                         |                                                 | 図書                                      | ISBN: 9784767823522<br>郵載: 回書館回書 520 28/5e 回書館回書 |
| 著者                    | 全解除                |                         |                                                 |                                         | <b>状况:</b> 配架済                                   |
| 二川, 幸夫(1932-)         | 72 🖸               |                         |                                                 |                                         |                                                  |
| 二川, 由夫(1962-)         | 51 🖂               |                         | ■ 登録 ・・・・ その他 ・                                 |                                         | ■ 登録                                             |
| 建築学会                  | 31 🖂               |                         |                                                 |                                         |                                                  |
| 日本建築学会                | 31 🖂               |                         |                                                 |                                         |                                                  |
| 日本建築學會                | 31 🗹               | 0+172-3+3-<br>0+-122回建築 | ウィリアム・メレル・ヴォーリズ                                 |                                         | 時がつくる建築:リノベーション                                  |
| ちっと見る                 |                    | Dod                     | の建築:ミッション建築の精華                                  | and the second                          | の西洋建築史                                           |
| 件名・キーワード              | 全解除                | in and a                | 著者名: 山形政昭著                                      | 100                                     | 著者名: 加藤耕一著                                       |
| 建築                    | 73 🖸               |                         | 出版: 創元社 2018/8                                  | Martin Contraction                      | 出版: 東京大学出版会 2017/4                               |
| 住宅建築                  | 60 🖂               | mate                    | ISBN: 9784422501284<br>所藏: 図書館図書 523.1/Ya 図書館図書 |                                         | ISBN: 9784130611350<br>所蔵: 図書館図書 523/Ka 図書館図書    |
| 建築設計                  | 36 🖂               | 凶音                      | <b>状况:</b> 配架済                                  | 図書                                      | <b>状况:</b> 配架済                                   |
| 都市計画<br>絞り込む<br>もっと見る | 28 🖸               | J                       | 载登 📕                                            |                                         | ■ 登録                                             |

#### ④ 読みたい資料をクリックし、詳細を表示する

|        | 新建築<br>シンケンチク<br>新建築社[編]<br>大阪 : 新建築社, 1925-                                   |          |       |           |
|--------|--------------------------------------------------------------------------------|----------|-------|-----------|
|        | 雑誌                                                                             |          |       |           |
|        | ■ 登録 ● 復写を依頼                                                                   |          |       |           |
| 雑誌の所   | 蔵                                                                              |          |       |           |
| No.    | 所蔵巻号                                                                           | 請求記号     | 所在    | 所蔵年       |
| 1 70-8 | 8,89(1-16),90(1-15),91(2-4,6-7,9-12,14-17),92(1-15),93(1-15),94(1-14),95(1-3)+ | 520.5/Sh | 図書館雑誌 | 1995-2020 |
| <      |                                                                                |          |       | >         |
| -<br>  |                                                                                |          |       |           |

雑誌の所蔵巻号を確認します。この雑誌の場合は 91 巻 1 号、5 号、8 号、13 号の所蔵がありません。 1年分(1月~12月)の雑誌は1F雑誌コーナーに配架してあります。(館内案内図 1F 雑誌コーナー) それ以前の雑誌は2F 移動書架に配架しています。(館内案内図 2F 移動書架)

タイトルをアルファベット順に並べて配架しています。なお、リユース雑誌については過去1年分のみの 保存となります。リユース雑誌の閲覧がしたい場合はカウンターにお問い合わせください。

#### 館内案内図

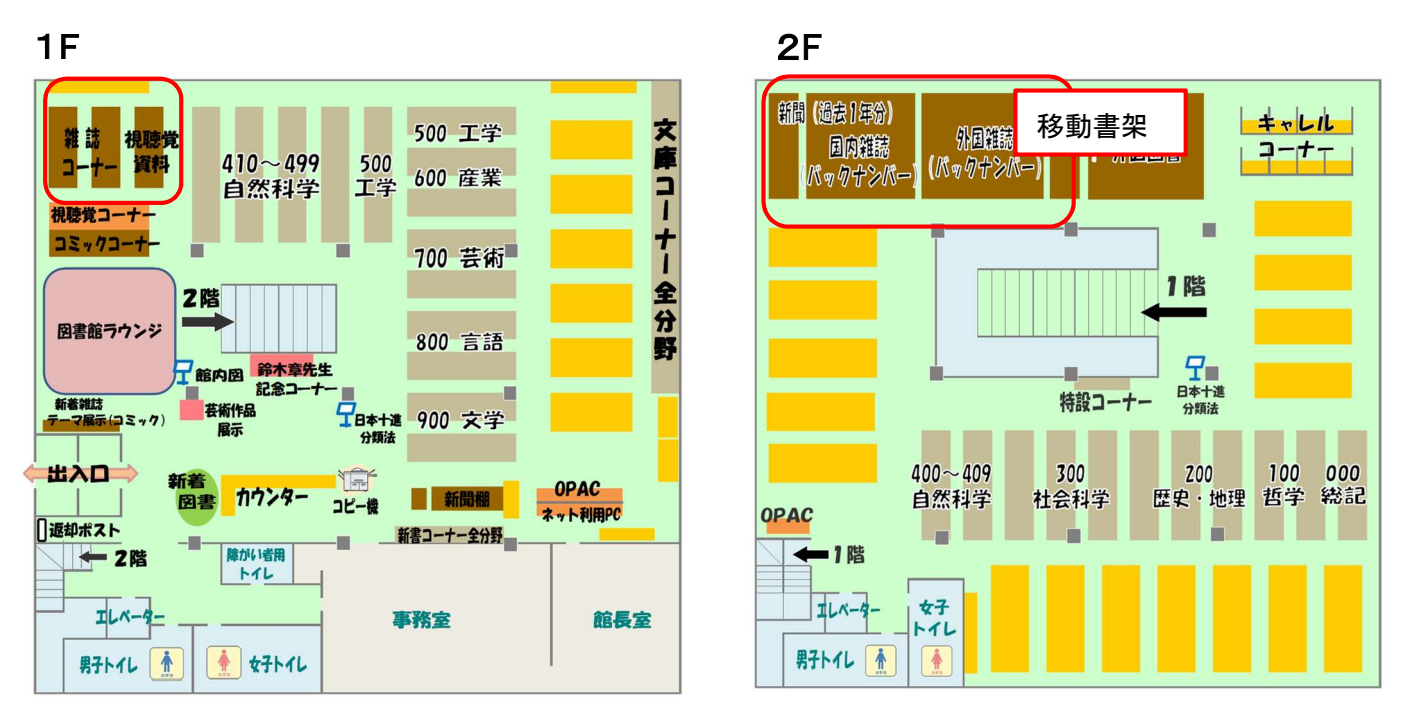

※今年度、購読中の雑誌は図書館ホームページトップより検索することもできます。

和雑誌一覧・洋雑誌一覧をクリックすると、雑誌一覧に移動します。

| 凶書照                                                  | 國書館                             |
|------------------------------------------------------|---------------------------------|
|                                                      | — ご利用案内                         |
| 咸書検索(OPAC)                                           | 一館内配置図                          |
| 当館で所蔵している、図書、雑誌、視聴覚の検索が行えます。また、関連大学である岡山理科大学・千葉科学大学の | ラーニングコモンズ                       |
| OPACへのリンクもあります。<br>本学蔵書検索システムOPACはこちら回               | - 各種申請書                         |
| キーワードを入力してOPACで検索する 検索                               | - 寄贈をお考えの方へ                     |
|                                                      | - 和雑誌一覧                         |
| 図書館からのお知らせ                                           | - 洋雑誌一覧                         |
|                                                      | 一 購読新聞                          |
| <u>お加めを一覧</u><br><u> デーマ展示/企画一覧</u>                  | <ul> <li>図書館だより「学而思」</li> </ul> |

## 2.電子ジャーナルを探す

図書館 HP トップの「電子ジャーナルー覧」では、本学図書館で閲覧できる電子ジャーナルを検索、利用 することができます。

# 3.全国の大学図書館にある雑誌を探す

CiNii Books では、全国の大学図書館等が所蔵する雑誌を検索することができます。

読みたい論文・記事が掲載されている雑誌を本学図書館が所蔵してない場合、文献複写サービスを利用して学外から文献のコピーを取り寄せることが可能です。

「相互利用申込書」〈 https://www.kusa.ac.jp/lib/form/ 〉に必要事項を記入してカウンターに申し込ん でください。(取り寄せにはコピー代と送料等の実費がかかります。また、到着までに 1 週間程度かかります。)

| CiNii | 日本の論文をさがす 大学                                                                        | 図書館の本をさがす E本の博          | 上論文をさがす |       |                                       |         | 新規登録 ログイン Engli                                                     |
|-------|-------------------------------------------------------------------------------------|-------------------------|---------|-------|---------------------------------------|---------|---------------------------------------------------------------------|
|       |                                                                                     | 著者相                     | 索 内容検索  |       |                                       |         |                                                                     |
|       |                                                                                     | 新建築                     |         |       |                                       | 検索      |                                                                     |
|       |                                                                                     | すべての資料                  | ⊠       | 書     | 雑誌                                    | → 詳細模案  |                                                                     |
|       |                                                                                     |                         |         |       |                                       |         | [機関認証]利用継続手続きのご算                                                    |
|       | 検索結果: 15件中 1-1                                                                      | 5 を表示                   |         |       |                                       |         | 関連著者                                                                |
|       | すべて選択:新しいウィ                                                                         | マンドウで開く 🗸 実行            |         | 20件ずつ | □ □ □ □ □ □ □ □ □ □ □ □ □ □ □ □ □ □ □ | い順 > 表示 | <ul> <li>新建築社</li> <li>新建築社</li> </ul>                              |
|       | <ul> <li>新建築住宅特集</li> <li>新建築社 2004-</li> <li>所蔵館14館</li> </ul>                     | . 別冊                    |         |       |                                       |         | <ul> <li>計画集解7XW日第回</li> <li>オーム社</li> <li>新建築家技術者集団大阪支部</li> </ul> |
|       | <ul> <li>JA library : th<br/>新建築社[編]</li> <li>新建築社 1993-</li> <li>所蔵館10館</li> </ul> | e Japan architect libra | у       |       |                                       | 2       |                                                                     |
|       | JA: the Japan<br>新建路社 1991-<br>所蔵館119館                                              | n architect             |         |       |                                       | 3       |                                                                     |